# Задание 4. Построение плоской криволинейной геометрии

Рассмотрим построение геометрии плоской области в форме буквы «Ь», ограниченной прямыми и кривыми линиями в виде дуг окружности.

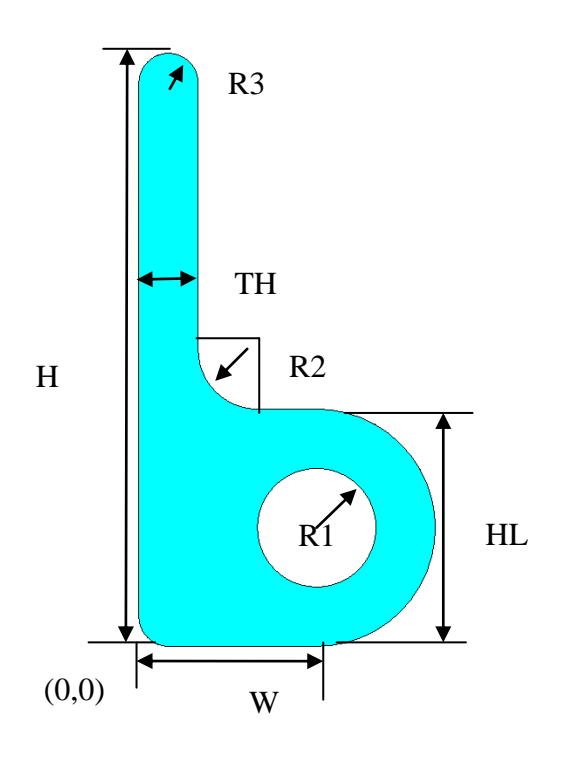

#### 1. Введение параметров

| 1.1. Utility Menu>Parameters>Scalar<br>Parameters                                                                                                    | Scalar Parameters                                                                                                    |
|----------------------------------------------------------------------------------------------------|----------------------------------------------------------------------------------------------------|
| 1.2. В появившемся окне <b>Selection</b> ввести<br>имена и значения параметров (после набора<br>каждого параметра нажимать <b>Accept</b> ,<br>комментарии набирать не нужно!).<br>H=10 ! Высота буквы (10 м)<br>W=3 ! Размер по ширине (5 м)<br>TH=1 ! Толщина буквы (1 м) | $\begin{array}{rcl} \text{Items} \\ \hline H &= 10 \\ \text{HL} &= 4 \\ \text{R1} &= 2 \\ \text{R2} &= 1 \\ \text{R3} &= 0.5 \\ \text{TH} &= 1 \\ \text{W} &= 3 \end{array}$ |
| HL=4 ! Дополнительный размер по высоте<br>(4 м)<br>R1=2 ! большой радиус (2 м)<br>R2=1 ! радиус отверстия (1м)<br>R3=0.5 ! ралиус скругления (0.5 м)                                                                                                    | Selection                                                                                                    |
| 1.3. Close                                                                                                    | Accept Delete Close Help                                                                                                    |

### 2. Создание базовых примитивов, проведение булевых операций

В данном примере сначала создадим два прямоугольника и объединим их в одну.

| 2.1 Создадим первый прямоугольник высоты                                     | Create Rectangle by Dimensions          |
|------------------------------------------------------------------------------|-----------------------------------------|
| пси ширины w.<br>Main Menu>Preprocessor>Modeling>Cr                          | IRECTNGI Create Rectangle by Dimensions |
| eate>Areas>Rectangle>By Dimensions                                           | Y1.Y2 Y-coordinates 0 HL                |
|                                                                              |                                         |
| В окне «Create Rectangle by                                                  | OK Apply Cancel Help                    |
| Dimensions» ввести координаты                                                |                                         |
| прямоугольника (начало координат                                             |                                         |
| расположим в левом нижнем углу):<br>$x_{1-0}$ $x_{2-w}$ $x_{1-0}$ $x_{2-HI}$ |                                         |
| 2.2 Созлалим второй прямоугольник высоты                                     |                                         |
| <i>H-HL</i> и ширины <i>TH</i> .                                             |                                         |
| Main Menu>Preprocessor>Modeling>Cr                                           |                                         |
| eate>Areas>Rectangle>By Dimensions                                           |                                         |
| Down (Create Bestandla by                                                    |                                         |
| D OKHE «Create Rectangle by<br>Dimensions» prectu koopululath                |                                         |
| прямоугольника (начало координаты                                            |                                         |
| расположим в левом нижнем услу).                                             |                                         |
| X1=0, X2=TH, Y1=HL, Y2=H                                                     |                                         |
|                                                                              |                                         |
| В итоге получится                                                            |                                         |
|                                                                              |                                         |
|                                                                              |                                         |
|                                                                              |                                         |
|                                                                              |                                         |
|                                                                              |                                         |
|                                                                              |                                         |
|                                                                              |                                         |
|                                                                              |                                         |
|                                                                              |                                         |
|                                                                              |                                         |
|                                                                              |                                         |
|                                                                              | X                                       |

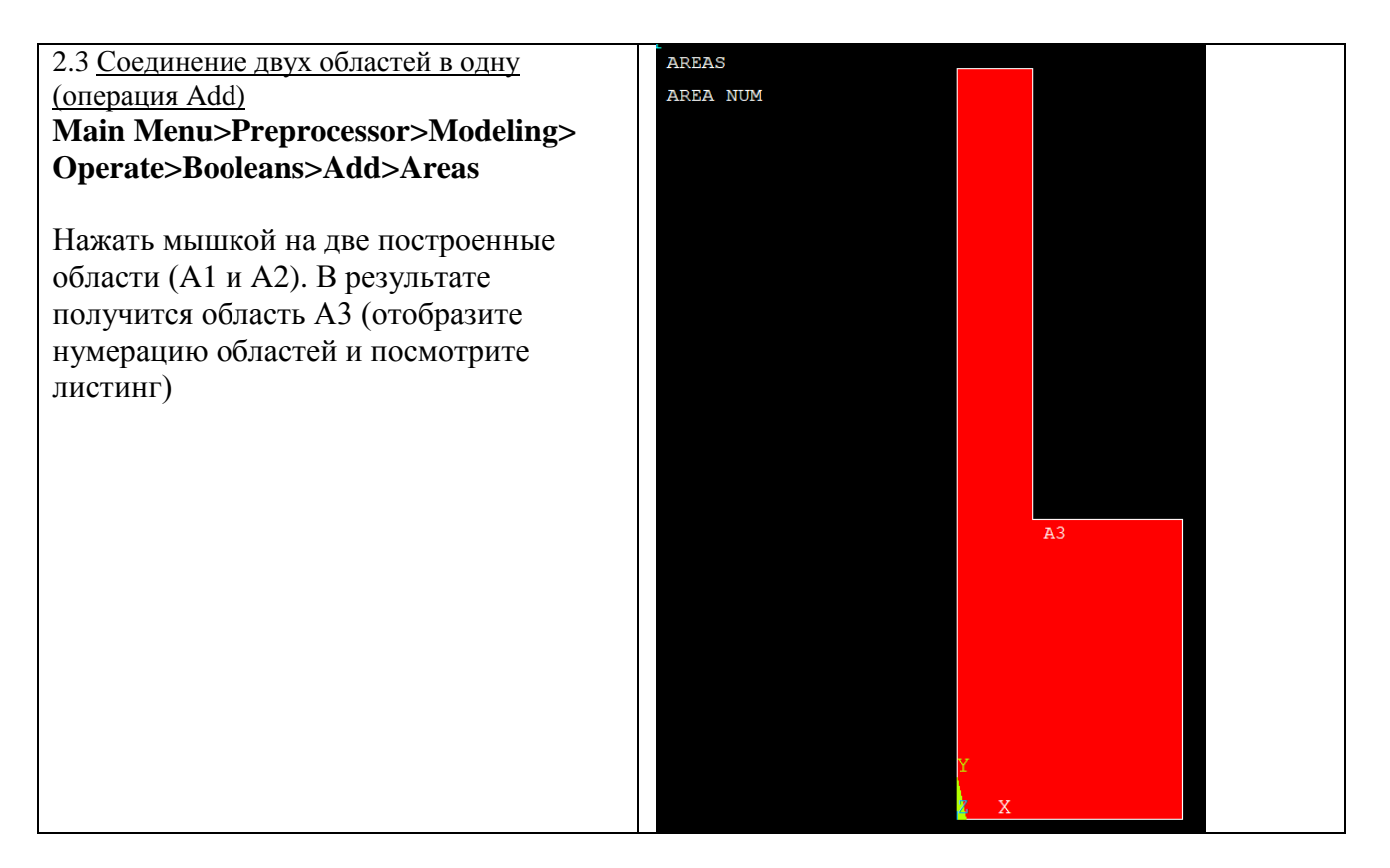

# 3. Построение кривых в виде дуг окружностей: линии

Теперь создадим правую часть буквы «Ь», построив область, ограниченную дугами окружности радиуса R1. Для построения дуг окружностей рассмотрим способ By End KPs and Radius (по конечным точкам и радиусу).

Отметим, что действиям Through 3 KPs (по трем точкам) и By End KPs and Radius будет соответствовать одна команда LARC.

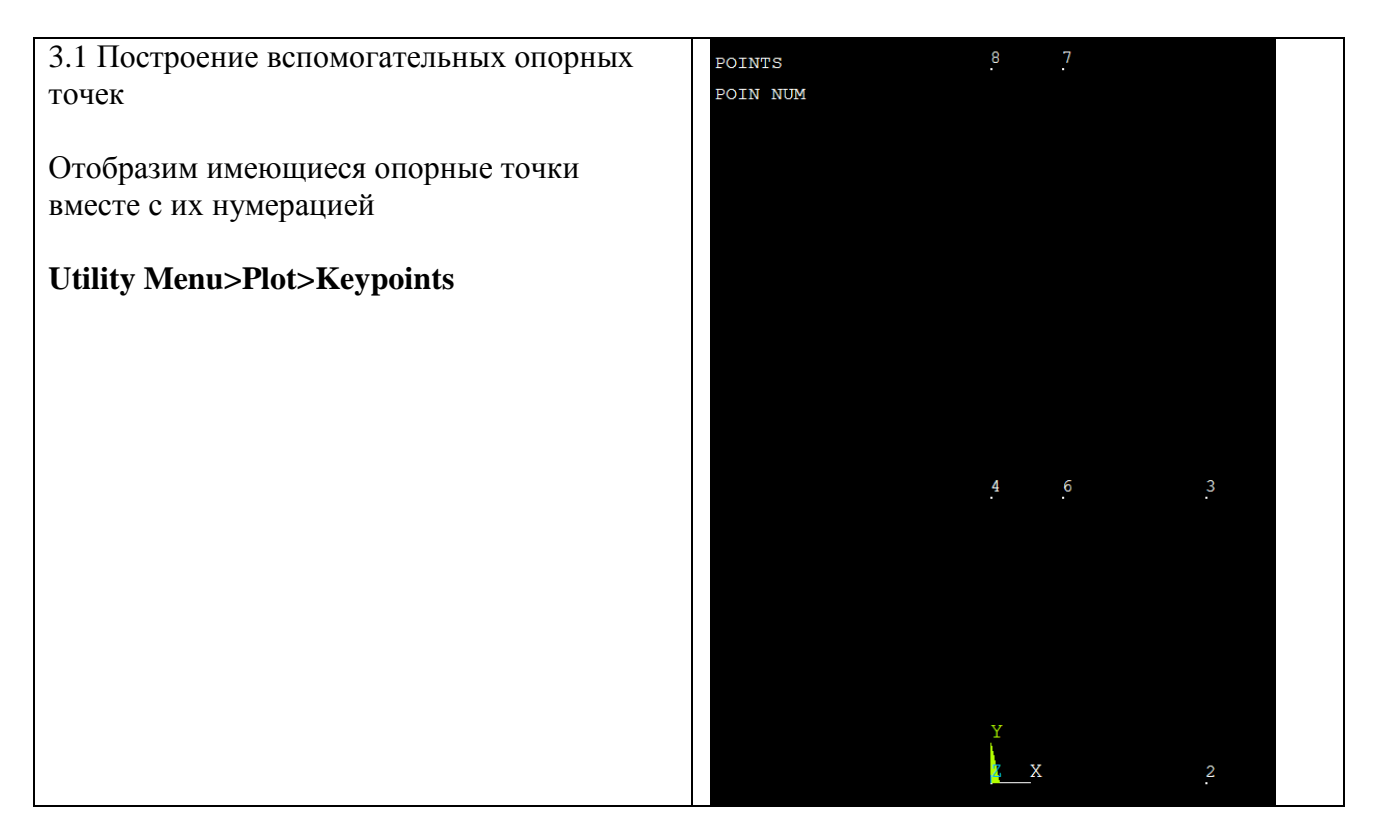

| Построим дополнительную опорную точку номер   | Create Keypoints in Active Coordinate System                 |
|-----------------------------------------------|--------------------------------------------------------------|
| 5 (этот номер доступен) с координатами        | IKI Create Keypoints in Active Coordinate System             |
| X=W+R1, Y=HL/2                                | NP1     Kevpoint number       S     S                        |
| Main Menu>Preprocessor>Modeling>              |                                                              |
| Create>Keypoints>In Active CS                 | OK Apply Cancel Help                                         |
| В результате получится                        | 8 7                                                          |
|                                               |                                                              |
| Соединим дугами точки 3 и 5, 2 и 5            |                                                              |
|                                               |                                                              |
|                                               |                                                              |
|                                               |                                                              |
|                                               |                                                              |
|                                               |                                                              |
|                                               |                                                              |
|                                               |                                                              |
|                                               |                                                              |
|                                               | 4 6 2                                                        |
|                                               | 4 0 S<br>· ·                                                 |
|                                               |                                                              |
|                                               |                                                              |
|                                               | 5                                                            |
|                                               |                                                              |
|                                               |                                                              |
|                                               | Y                                                            |
|                                               | <u>X</u> 2                                                   |
| 3.2 Построение первой дуги методом By End KPs | □ Preprocessor                                               |
| and Rad                                       | <ul> <li>■ Element Type</li> <li>■ Real Constants</li> </ul> |
| Main Menu>Preprocessor>Modeling>              | Material Props                                               |
| Create>Lines>Arcs>By End KPs and Rad          | B Sections<br>□ Modeling                                     |
|                                               | □ Create                                                     |
|                                               | ⊟ Lines<br>⊞ Lines                                           |
|                                               | □ Arcs                                                       |
|                                               | By End KPs & Rad                                             |
|                                               | ≫ By Cent & Radius<br>≫ Full Circle                          |
| Сначала отметить точки 3 и 5. Нажать ОК.      | POINTS 8 7<br>POIN NUM                                       |
|                                               | Arc by End KPs & Rad                                         |
|                                               | © Pick C Unpick                                              |
|                                               | € Single C Box                                               |
|                                               | C Polygon C Circle<br>C Loop                                 |
|                                               | Count = 2                                                    |
|                                               | Maximum = 2<br>Minimum = 2                                   |
|                                               | Acyt No. = 5                                                 |
|                                               | C Min, Max, Inc                                              |
|                                               |                                                              |
|                                               |                                                              |
|                                               | OK Apply 5                                                   |
|                                               | Pick All Help                                                |
|                                               |                                                              |
|                                               |                                                              |

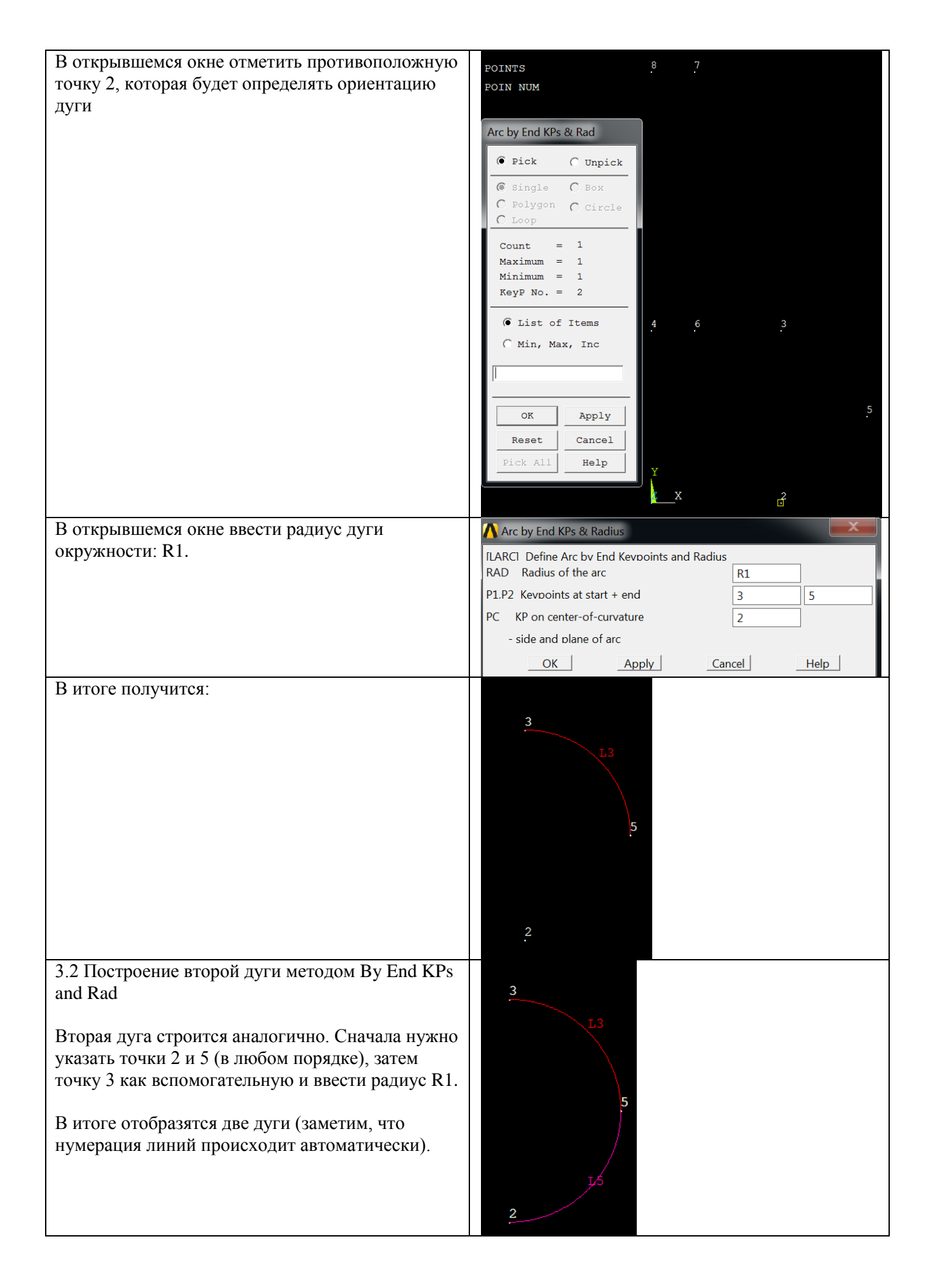

| 3.3. Построение области по линиям.                                                                                                    | LINES             | 8 17 7                                                        |
|----------------------------------------------------------------------------------------------------|-------------------|---------------------------------------------------------------|
| Отобразим линии вместе с их нумерацией                                                                                                    | LINE NUM          |                                                               |
|                                                                                                    |                   |                                                               |
|                                                                                                    |                   |                                                               |
|                                                                                                    |                   | L10 L6                                                        |
|                                                                                                    |                   |                                                               |
|                                                                                                    |                   |                                                               |
|                                                                                                    |                   |                                                               |
|                                                                                                    |                   | 4 6 L9 3                                                      |
|                                                                                                    |                   | L3                                                            |
|                                                                                                    |                   |                                                               |
|                                                                                                    |                   | L4 L2 5                                                       |
|                                                                                                    |                   |                                                               |
|                                                                                                    |                   | Y 1,5                                                         |
|                                                                                                    |                   | X L1 2                                                        |
| Main Menu>Preprocessor>Modeling>Create                                                                                                    |                   |                                                               |
| >Areas>Arbitrary>By Lines                                                                                                    |                   |                                                               |
| Fillous fillololul j Dj Lines                                                                                                    |                   |                                                               |
| Новая область получит номер 1.                                                                                                    |                   |                                                               |
| Новая область получит номер 1.<br>В итоге будем иметь две области: А1 и А3.                                                                                                    | AREAS<br>AREA NIM | 8 17 7                                                        |
| Новая область получит номер 1.<br>В итоге будем иметь две области: А1 и А3.<br>Заметим, что полученные области имеют одну                                                                | AREAS<br>AREA NUM | 8 L7 7                                                        |
| Новая область получит номер 1.<br>В итоге будем иметь две области: А1 и А3.<br>Заметим, что полученные области имеют одну<br>общую линию, поэтому их можно не объединять                 | AREAS<br>AREA NUM | 8 17 7                                                        |
| Новая область получит номер 1.<br>В итоге будем иметь две области: А1 и А3.<br>Заметим, что полученные области имеют одну<br>общую линию, поэтому их можно не объединять<br>между собой. | AREAS<br>AREA NUM | 8 L7 7                                                        |
| Новая область получит номер 1.<br>В итоге будем иметь две области: А1 и А3.<br>Заметим, что полученные области имеют одну<br>общую линию, поэтому их можно не объединять<br>между собой. | AREAS<br>AREA NUM | 8 L7 7<br>L10 L6                                              |
| Новая область получит номер 1.<br>В итоге будем иметь две области: А1 и А3.<br>Заметим, что полученные области имеют одну<br>общую линию, поэтому их можно не объединять<br>между собой. | AREAS<br>AREA NUM | 8 L7 7<br>L10 L6                                              |
| Новая область получит номер 1.<br>В итоге будем иметь две области: А1 и А3.<br>Заметим, что полученные области имеют одну<br>общую линию, поэтому их можно не объединять<br>между собой. | AREAS<br>AREA NUM | 8 L7 7<br>L10 L6                                              |
| Новая область получит номер 1.<br>В итоге будем иметь две области: А1 и А3.<br>Заметим, что полученные области имеют одну<br>общую линию, поэтому их можно не объединять<br>между собой. | AREAS<br>AREA NUM | 8 L7 7<br>L10 L6                                              |
| Новая область получит номер 1.<br>В итоге будем иметь две области: А1 и А3.<br>Заметим, что полученные области имеют одну<br>общую линию, поэтому их можно не объединять<br>между собой. | AREAS<br>AREA NUM | 8 L7 7<br>L10 L6<br>4 6 L9 3                                  |
| Новая область получит номер 1.<br>В итоге будем иметь две области: А1 и А3.<br>Заметим, что полученные области имеют одну<br>общую линию, поэтому их можно не объединять<br>между собой. | AREAS<br>AREA NUM | 8 L7 7<br>L10 L6<br>4 <u>6 L9 3</u><br>A3 L3                  |
| Новая область получит номер 1.<br>В итоге будем иметь две области: А1 и А3.<br>Заметим, что полученные области имеют одну<br>общую линию, поэтому их можно не объединять<br>между собой. | AREAS<br>AREA NUM | 8 L7 7<br>L10 L6<br>4 6 L9 3<br>A3 L3                         |
| Новая область получит номер 1.<br>В итоге будем иметь две области: А1 и А3.<br>Заметим, что полученные области имеют одну<br>общую линию, поэтому их можно не объединять<br>между собой. | AREAS<br>AREA NUM | 8 L7 7<br>L10 L6<br>4 6 L9 3<br>A3 L3<br>L4 L2 A1 5           |
| Новая область получит номер 1.<br>В итоге будем иметь две области: А1 и А3.<br>Заметим, что полученные области имеют одну<br>общую линию, поэтому их можно не объединять<br>между собой. | AREAS<br>AREA NUM | 8 L7 7<br>L10 L6<br>4 <u>6 L9 3</u><br>A3 L3 L3<br>L4 E2 A1 5 |
| Новая область получит номер 1.<br>В итоге будем иметь две области: А1 и А3.<br>Заметим, что полученные области имеют одну<br>общую линию, поэтому их можно не объединять<br>между собой. | AREAS<br>AREA NUM | $\begin{array}{cccccccccccccccccccccccccccccccccccc$          |

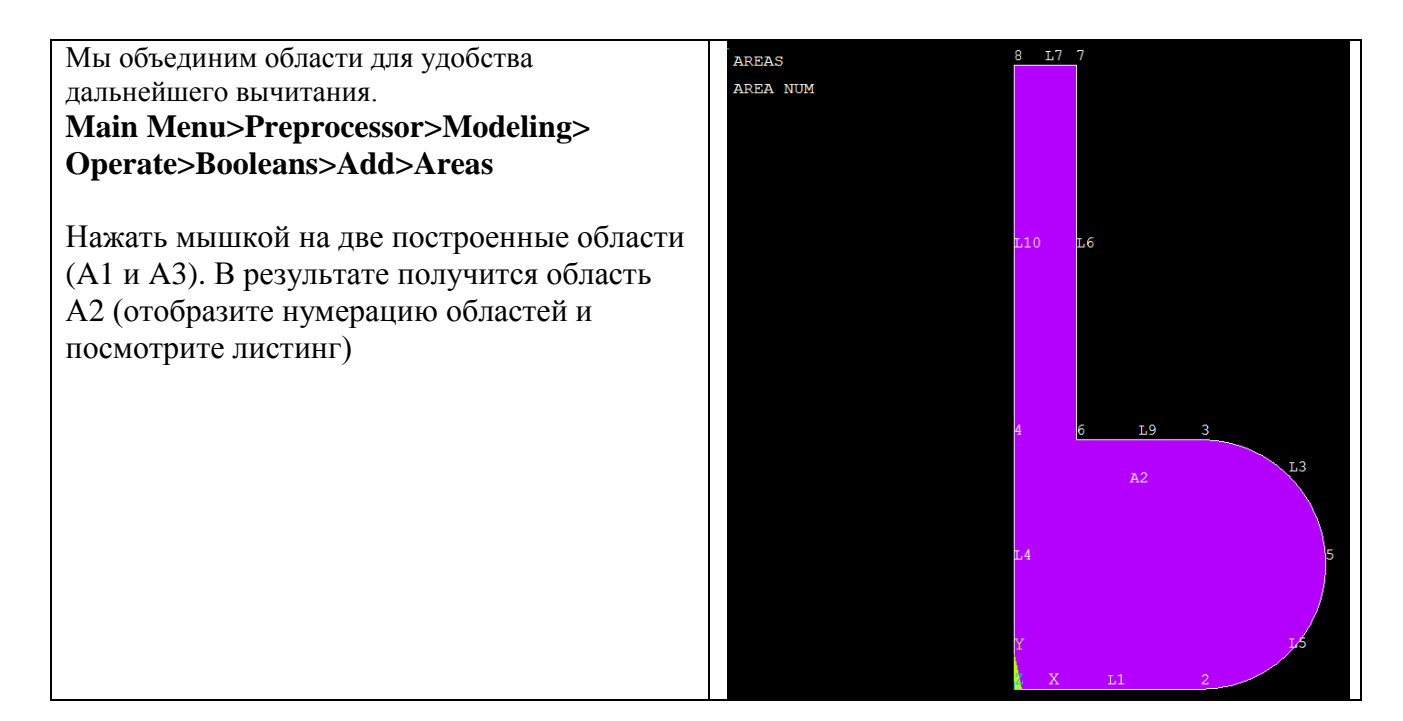

# 4. Построение кривых в виде дуг окружностей: примитивы (круг)

Теперь создадим отверстие буквы «Ь», построив круг радиуса R2. Затем мы вычтем его из построенных областей.

| 4.1. Построение круга<br>Main Menu>Preprocessor>Modeling>Create<br>>Areas>Circle>Solid Circle | <ul> <li>□ Preprocessor</li> <li>□ Element Type</li> <li>□ Real Constants</li> <li>□ Material Props</li> <li>□ Sections</li> <li>□ Modeling</li> <li>□ Create</li> <li>□ Create</li> <li>□ B Keypoints</li> <li>□ Areas</li> <li>□ Arbitrary</li> <li>□ Rectangle</li> <li>□ Circle</li> <li>▷ Solid Circle</li> <li>▷ Annulus</li> <li>▷ Partial Annulus</li> <li>▷ By End Points</li> <li>□ By Dimensions</li> </ul> |
|-----------------------------------------------------------------------------------------------|----------------------------------------------------------------------------------------------------|
| В открывшемся окне ввести координаты центра<br>X=W, Y=HL/2 и радиус R2 круга                  | Solid Circular Area     Pick   Unpick   WP X   Y   Global X   Y   Z   WP X   WP X   WP X   WP X   WH Y   HL/2   Radius   R2   OK   Apply   Reset   Cancel   Help                                                                                                    |

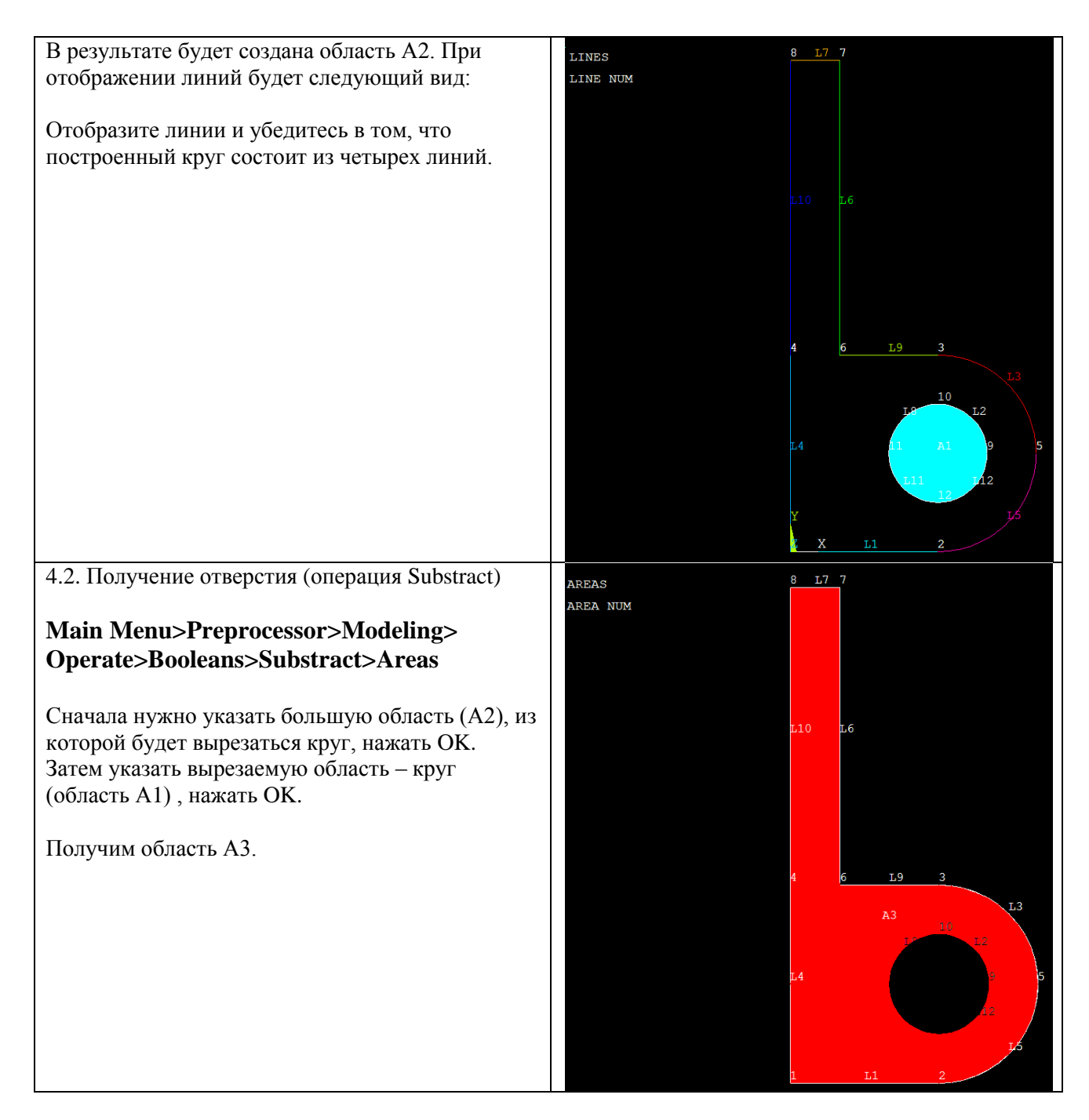

### 5. Построение кривых в виде дуг окружностей: скругление между прямыми (Line Fillet)

В заключение сгладим острые углы полученной фигуры с помощью инструмента Line Fillet. Этот инструмент позволяет создавать скругление (галтель) заданного радиуса между двумя пересекающимися линиями.

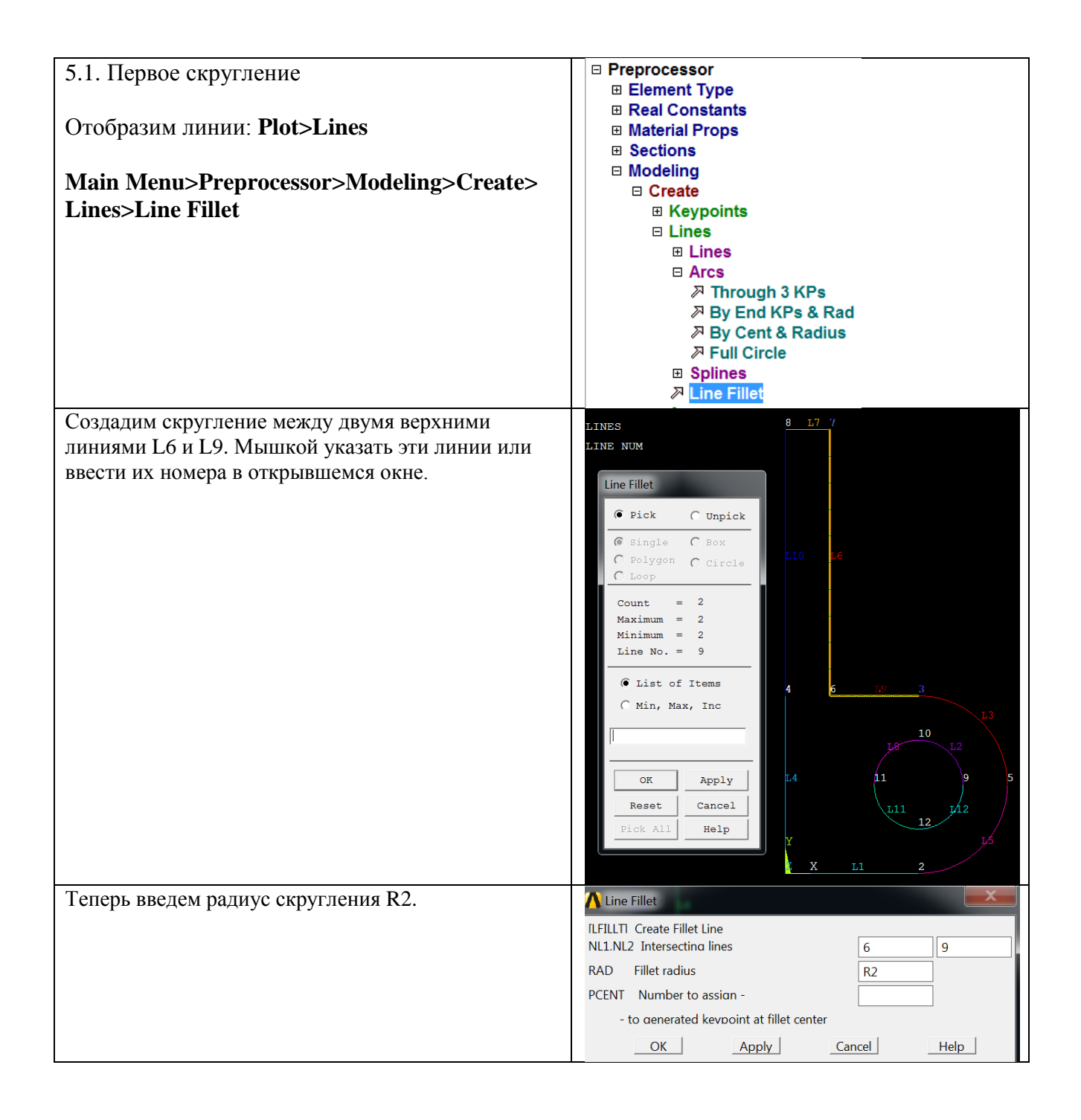

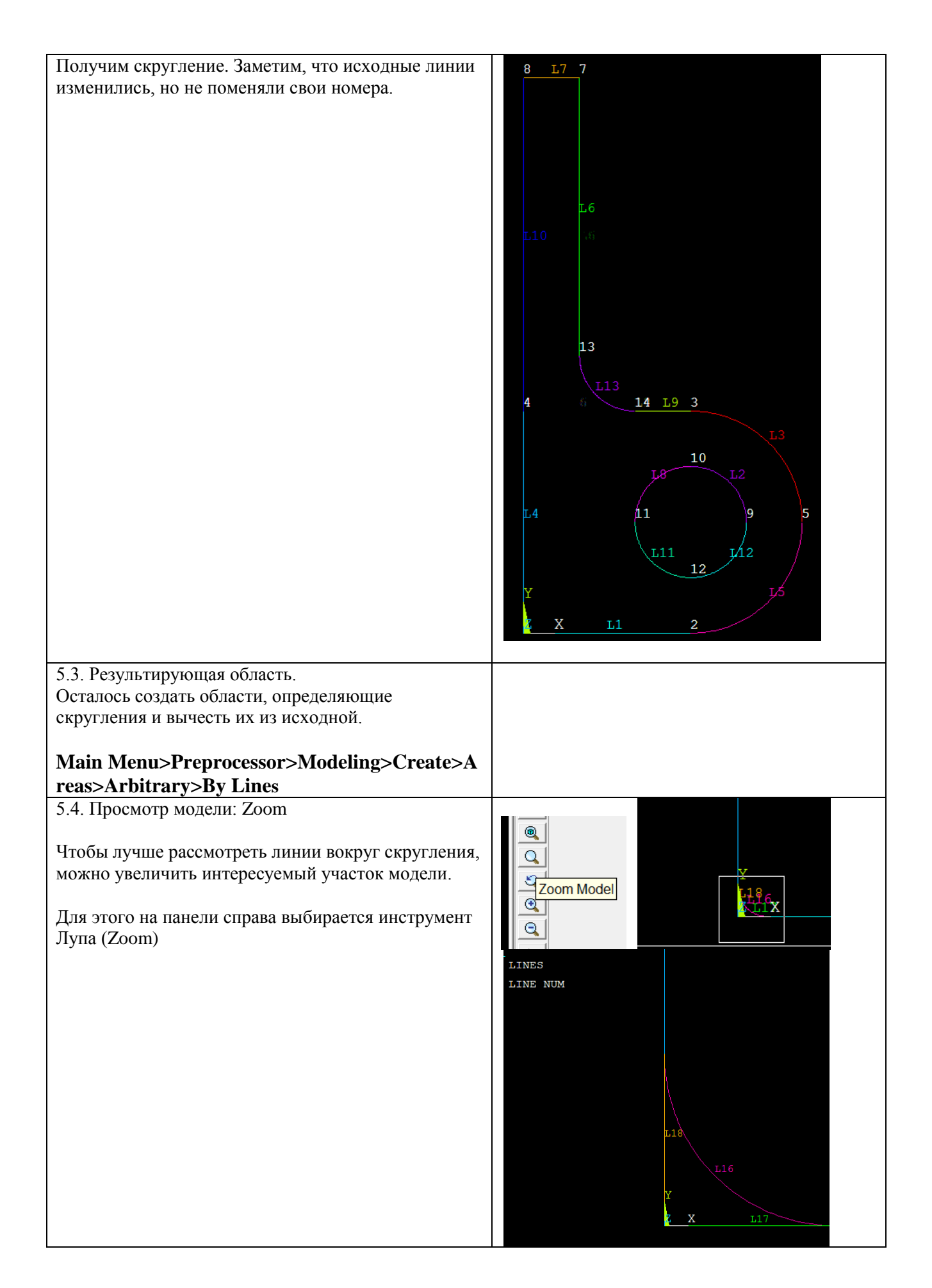

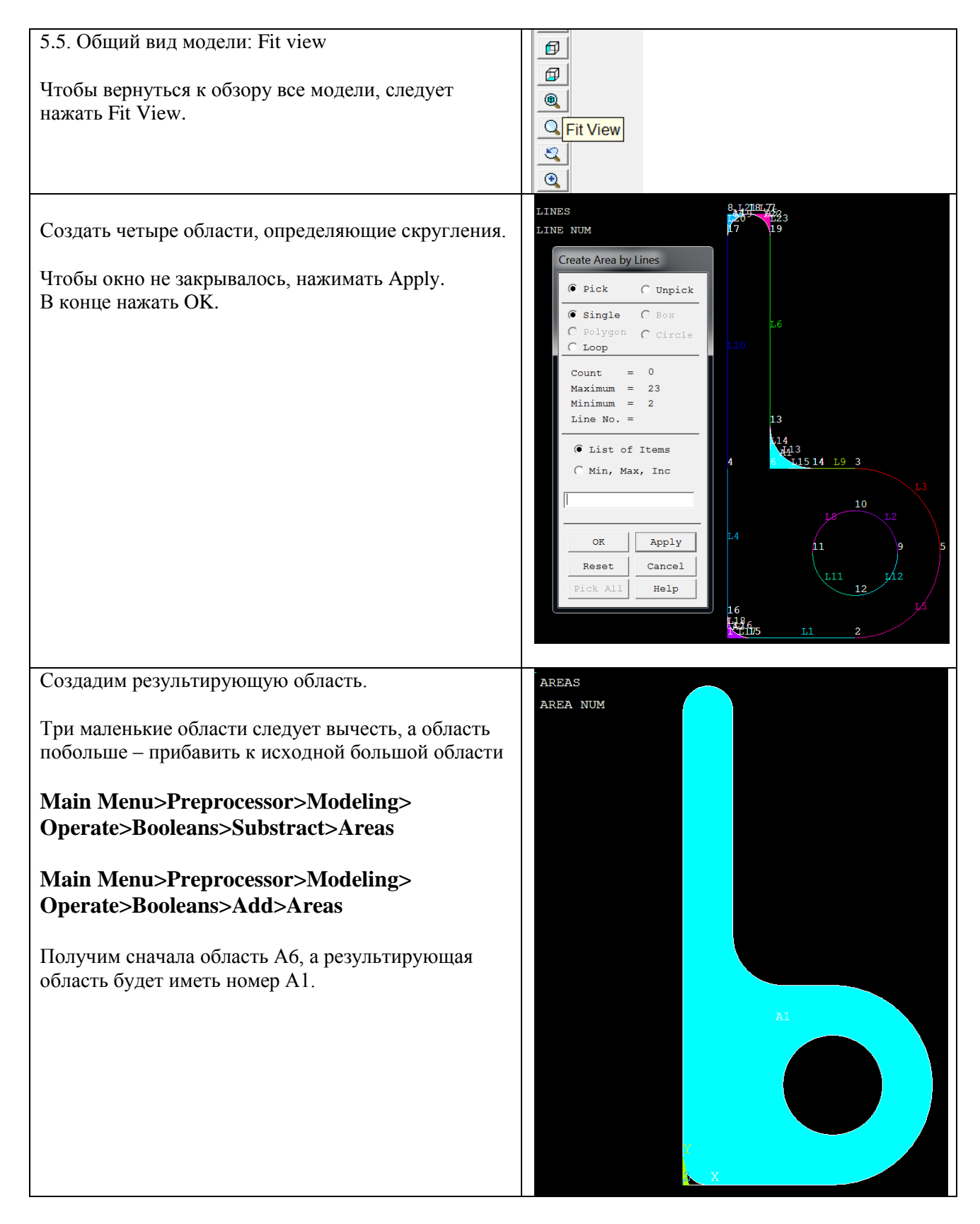

Очистка расчетной базы и удаление всех данных предыдущего расчета: Utility Menu  $\rightarrow$  Files  $\rightarrow$  Clear & Start New  $\rightarrow$  OK  $\rightarrow$  Yes

Командный режим /PREP7 H=10 ! Высота буквы (10 м) W=3 ! Размер по ширине (5 м) **ТН=1** ! Толщина буквы (1 м) HL=4 ! Дополнительный размер по высоте (4 м) R1=2 ! большой радиус (2 м) R2=1 ! радиус отверстия (1м) R3=0.5 ! радиус скругления (0.5 м) **RECTNG,0,W,0,HL !** Первый прямоугольник **RECTNG,0,TH,HL,H** ! Второй прямоугольник AADD.1.2 ! Соединение двух областей в одну K,5,W+R1, HL/2 ! Построение вспомогательной опорной точки LARC,3,5,2,R1 ! Первая дуга LARC,2,5,3,R1 ! Вторая дуга AL,2,3,5 ! Построение области по линиям ААDD,1,3 ! Соединение двух областей в одну CYL4,W,HL/2,R2 ! Создание круга ASBA,2,1 ! Вычитание круга LFILLT,6,9,R2 ! Первое скругление LFILLT,1,4,R3 LFILLT,10,7,R3 LFILLT,7,6,R3 AL,18,16,17 AL,20,21,19 AL,7,23,22 AL,14,13,15 **!Выбор вычитаемых областей** ASEL,S,AREA,,1,2 ASEL,A,AREA,,4 ! Объединение их в группу с именем AGROUP (чтобы вычесть две области, а не одну) **CM,AGROUP,AREA** Выбор всех областей! ASEL,ALL Вычитание из области 3 группы областей ASBA,3,AGROUP ААDD,6,5 ! Объединение областей в одну ! Показ результирующей области APLOT,ALL